| 日前波布的MC (EAD) 版本 (3.20-E0301版本)在收集EAD策略服务器debug日志时<br>需要修改后台配置文件。首先用写字板方式打开server.xml, 路径是MC/EAD/conf<br>文件の 解解: 金石の なる(a) 工具の 帮助(b)<br>(年間 (-) - C) 後端 (-) 工具の 帮助(b)<br>(-) (-) (-) (-) (-) (-) (-) (-) (-) (-)                                                                                                    | 收集iMC服务器上EAD策略服务器debug日志的方法                                                                                                    |
|----------------------------------------------------------------------------------------------------|----------------------------------------------------------------------------------------------------|
| 需要修改后台配置文件、首先用写字板方式打开server.xml,路径是iMC/EAD/conf<br>(年間) ● (日本) ● (日本)                                                                                                    | 目前发布的iMC(EAD)版本(3.20-E0301版本)在收集EAD策略服务器debug日志时                                                                                                   |
| 文件の 新編(2) 香香(2) 水(2) 工具の 形物(2)<br>今点進・・ C) ② 建本 (文件本 ③历史 (2) 水 の) (2)<br>本規模(2) (2) (Program Files/MC(madiger)<br>上意葉項目可以還看其说明。<br>修改两个地方的日志级别为debug:<br>EAD Policy Server和EAD Proxy<br>Service name (100 Policy 2)<br>ClassMame (200 Policy 3)<br>(2) (2) (2) (2) (2) (2) (2) (2) (2) (2)                                                                                                    | 需要修改后台配置文件。首先用写字板方式打开server.xml,路径是iMC\EAD\conf                                                                                                    |
| Confine Land And Land And Land L                                                                                                    |                                                                                                    |
| #################################                                                                                                    | ~ 「□ ● ● ● ● ● ● ● ● ● ● ● ● ● ● ● ● ● ●                                                                                                    |
| Image: Second Second Secon                                                                                                    | 諸址(D) 「C:\Program Files\MC\ead\conf                                                                                                    |
| Improvemente         Improvemente         Improvemente           Automation         Improvemente         Improvemente           Automation         Improvemente         Improvemente           Automation         Improvemente         Improvemente           Service name         EAD Policy Server*         Improvemente           Corrido         CassMame         Confinition         Improvemente           Service name         EAD Policy Server*         Improvemente         Improvemente           Service name         EAD Policy Server*         Improvemente         Improvemente           Istemport=**0015**         CassMame**: Server*         Improvemente         Improvemente           Indicestration         Indiverse         Confinition         Improvemente         Improvemente           Indicestration         Improvemente         Improvemente         Improvemente         Improvemente           Indicestration         Improvemente         Improvemente         Improvemente         Improvemente           Indicestration         Improvemente         Improvemente         Improvemente         Improvemente           Indicestration         Improvemente         Improvemente         Improvemente         Improvemente           Indigerefix         Improvemente                                                                                                    |                                                                                                    |
| movemote         movemote         movemote         movemote         movemote           建築項目可以查着其说明.                                                                                                    |                                                                                                    |
| 法定項目可以盡者其说明. 修改两个地方的日志级别为debug: EAD Policy Server和EAD Proxy Service name="EAD Policy Server": className="con.Ndc.ead.server.securePolicyService": listenPort="9017" databaseHesourceName="500" notifyPort="9013" proxyPort="9017" databaseHesourceName="501" server.jb00 Resource": deviceIndependent="faile": eadPolicy=True": keyStore="security/eadserverketkeyStorePass="GANS-EAD-SERUER" keyPass="server"; logLevel="(info") logPrefix="policyServer_"; logSuffix: LogYHesix, 目志文件制数, Maltgauxer inglevel="(info") logPrefix="policyServer"; logSuffix: LogYHesix, 目志文件制数, Maltgauxer server: inglevel="(info") logPrefix="policyServer"; logSuffix: LogYHesix, 目志文件制数, Maltgauxer server: inglevel="(info") logPrefix="policyServer"; logSuffix: LogYHesix, EaStyPhotyProxy responseListenPort="9017" server[]="logAlbest" server?; logSuffix: LogYHesix, EaStyPhotyProxy responseListenPort="917" server[]="logAlbest" server?port="91"; responseListenPort="917" server[]="logAlbest" server?port="91"; responseListenPort="917" server[] ClasSName="Con.Mac.ead.server: page of the server: State: State: State: State: ListenPort="9019" responseListenPort="917" server[]="logAlbest" server?port="91"; Inglevel("info") logPrefix="proxy" logSuffix=".txt"/> '                                                                                                    | imxremote inxremote has-sharek                                                                                                    |
| Exe an out and the second second s                                                                                                    |                                                                                                    |
| Image: Service name= EAD Policy Server: SecurePolicyService:         ClassName="con.h3c.ead.server:SecurePolicyService"         IistenPort="9015" acceptConnt="500" notifyPort="9013" proxyPort="9017"         databaseResourceName="SQL Server.ubgenetPolicyService"         listenPort="9015" acceptConnt="500" notifyPort="9013" proxyPort="9017"         databaseResourceName="SQL Server.ubgenetPolicyService"         listenPort="9015" acceptConnt="500" notifyPort="9013" proxyPort="9017"         databaseResourceName="SQL Server.ubgenetPolicyServere"         logLevel="Endett"=false" eadPolicy="true" keyStore="security/eadserverke         keyStorePass="Canstelling" backgroupserver"         logPrefix.listyPolicyServer_"         logPrefix.listyPolicyPeriperver"         logSuffix.listyPeriperver"         logSuffix = 1styPrefix         logPrefix.listyPeriperver         logSuffix = 1styPrefix         logPrefix.listyPeriperver         logSuffix = 1styPeriperver         logSuffix = 1styPeriperver         logSuffix = 1styPeriperver         logIvering = 1styPeriperver         logSuffix = 1styPeriperver         logIvering = 1styPeriperver         logIvering = 1styPeriperver         logIvering = 1styPeriperver         logIvering = 1styPeriperver         ustor         logIvering = 1styPeriperver                                                                                                    |                                                                                                    |
| Construction       Construction         Construction       Construction         Constructin       Construction                                                                                                    |                                                                                                    |
| Service name= [E0 Policy Server.ed.server.SecurePolicyService"         ListenPort="9015" acceptCount="500" notifyPort="9015" proxyPort="9017"<br>databaseResourceMane="SQL Server.JD8C Resource"<br>deviceIndependent="False" eadPolicy="true" keyStore="security/eadServerkk<br>keyStorePass="CBNRS-EAD-SERUE" keyBass="server.ead.cans.hSc.com"<br>logLevel="info" logPrefix="policyServer_" logSuffix=".txt"/>         IngPrefix       BaxyPhE3E         IngPrefix       BaxyPhE3E         IngPrefix       BaxyPhE3E         IngPrefix       BaxyPhE3E         IngPrefix       BaxyPhE3E         IngPrefix       BaxyPhE3E         IngPrefix       BaxyPhE3E         IngPrefix       BaxyPhE3E         IngPrefix       BaxyPhE3E         IngPrefix       BaxyPhE3E         IngSuffix       BaxyPhE3E         IngPrefix       BaxyPhE3E         IngSuffix       BaxyPhE3E         IngEvel="E00"       BaxyPhE3E         IngEvel="E00"       BaxyPhE3E         IngEvel="E00"       ProxyPhe3E         IngLevel="info"       IngPrefix="Proxy_" logSuffix=".txt"/>         IngLevel="info"       IngPrefix="proxy_" logSuffix=".txt"/>         IngLevel="info"       IngPrefix="Proxy_" logSuffix=".txt"/>         Xscmice       Base       Service         Disploreconde       Base                                                                                                    | EAD Policy Server ALEAD Proxy                                                                                                    |
| classhame="con_h3c_ead_server.ed_server.securePolicyService"<br>listenPort="9015" acceptCount="500" notifyPort="9013" proxyPort="9017"<br>databaseResourceName="SQL Server.JBC Resource"<br>deviceIndependent="false" eadPolicy="true" keyStore="security/eadserverke<br>keyStorePass="ColMS:EAD-SERUER" keyPass="server:ead.cass.h3c.com"<br>logLevel='info' logPrefix="policyServer_" logSuffix=".txt"/>                                                                                                    | <pre><service )<="" name="EAD Policy Server" pre=""></service></pre>                                                                               |
| databaseResourceName="SQL Server JDBC Resource"<br>deviceIndependent="false" eadPolicy="true" keyStore="security/eadserverkk<br>keyStorePass="CatMS-EAD-SERUER" keyBass="server:ead.cas.hdc.com"<br>logLevel='info' logPrefix="policyserver_" logSuffix=".txt"/>                                                                                                    | className="com.h3c.ead.server.ead.server.SecurePolicyService"<br>listenPort="9015" acceptCount="500" notifuPort="9013" proxuPort="9017"            |
| deviceIndependent="failse" eadPolicy="true" keyStore="security/eadserverke<br>keyStorePasse="CalMS-Endo-SERUER" keyPass="server";<br>logLevel="(info" logPrefix="policyserver_" logSuffix=".txt"/>                                                                                                    | databaseResourceName="SQL Server JDBC Resource"                                                                                                    |
| logLevel="(info" logPrefix="policyserver_" logSuffix=".txt"/>                                                                                                    | deviceIndependent="faise" eadrolicy="true" keyStore="Security/eadserverke<br>keyStorePass="CAMS-EAD-SERVER" keyPass="server.ead.cams.h3c.com"      |
| <pre>     依据如上顺序、日志记录的信息量逐渐减少。缺省设置继承自 "Server";     logPrefix,日志文件相缘,就省设置继承目 "Server";     logSuffix,日志文件相缘,就省设置继承目 "Server";     logSuffix,日志文件相缘,就省设置继承目 "Server";     logSuffix,日志文件相缘,就省设置继承目 "Server";     logSuffix="Com.Ndc.ead.server.ead.proxy.ProxyService"     listenderort="9019" responselistenPort="9017" server1p="localhost" serverPort="90     requestLocklineout-"3000" trustStore="security/eadtrustedcerts"     logLevel("info) logPrefix="prox_" logSuffix=".txt"/&gt; ' 'Service name="HFSK Proxu"  改为之后保存,然后重启iMC监控代理中的StrategyServer进程,让这个更改日志级别 的操作生效。 然后测试之后,就会生产debug日志。日志路径和名称如下图所示: 强调一下:收集完日志之后,请将上面修改的日志级别在还原成info级别,重启iMC监控代理中的StrategyServer进程生效。否则忘记之后会产生大量日志,影响服务器性能。  </pre>                                                                                                    | logLevel='(info)' logPrefix="policyserver_" logSuffix=".txt"/><br>                                                                                 |
| <pre>依据如上顺序、日志记录的信息量还渐减少,缺省设置继承自 "Server";<br/>logSuffix,日志文件前缀,缺省设置继承自 "Server";<br/>logSuffix,日志文件的文件名为,前缀 * "yyyyHHdd" + 后缀;<br/>fervice name-"EdD Proxy"<br/>ClassMane-"Con.M3C.Edd.Server.ed.proxy.ProxyService"<br/>listenPort="9019" responselistenPort="9017" server1p-<br/>logLovel("info") logPrefix="proxy_" logSuffix=".txt"/&gt;<br/>'requestLockLineout="3000" trustStore="security/eadtrustedcerts"<br/>logLovel("info") logPrefix="proxy_" logSuffix=".txt"/&gt;<br/>'requestLockLineout="3000" trustStore="security/eadtrustedcerts"<br/>logLovel("info") logPrefix="proxy_" logSuffix=".txt"/&gt;<br/>'requestLockLineout="3000" trustStore="security/eadtrustedcerts"<br/>logLovel("info") logPrefix="proxy_" logSuffix=".txt"/&gt;<br/>'requestLockLineout="3000" trustStore="security/eadtrustedcerts"<br/>logLovel("info") logPrefix="proxy_" logSuffix=".txt"/&gt;<br/>'requestLockLineout="3000" trustStore="security/eadtrustedcerts"<br/>logLovel("info") logPrefix="proxy_" logSuffix=".txt"/&gt;<br/>'requestLockLineout="3000" trustStore="security/eadtrustedcerts"<br/>logLovel("info") logPrefix="proxy_" logSuffix=".txt"/&gt;<br/>'requestLockLineout="3000" trustStore="security/eadtrustedcerts"<br/>logLovel("info") logPrefix="proxy_" logSuffix=".txt"/&gt;<br/>'requestLockLineout="3000" trustStore="security/eadtrustedcerts"<br/>logLovel("info") logPrefix="proxy_" logSuffix=".txt"/&gt;<br/>'requestLockLineout="security/eadtrustedcerts"<br/>logLovel("info") logPrefix="proxy_" logSuffix=".txt"/&gt;<br/>'requestLockLineout="security/eadtrustedcerts"<br/>logLovel("info") logPrefix="proxy_" logSuffix=".txt"/&gt;<br/>'requestLockLineout="security/eadtrustedcerts"<br/>logLovel("info") logPrefix="security/eadtrustedcerts"<br/>logLovel("info") logPrefix="security/eadtrustedcerts"<br/>logLovel("info") logPrefix="security/eadtrustedcerts"<br/>logLovel("info") logPrefix="security/eadtrustedcerts"<br/>logLovel("info") logPrefix="security/eadtrustedcerts"<br/>logLovel("info") logPrefix="security/eadtrustedcerts"<br/>logLovel("info") logPrefix="security/eadtrustedcerts"<br/>logLovel("info") logPrefix="security/eadtrustedcerts"<br/>logLovel("info") logPrefix="security/eadtrustedcerts"<br/>logLovel("info") logPrefix="security/ead</pre> |                                                                                                    |
| 依据如上顺序,日志记录的信息量逐渐减少;缺省设置继承自 "Server";<br>logSuffix,日志文件前缀,缺省设置继承自 "Server";<br>logSuffix,日志文件的文件名为,前缀 + "yyyyHNdd" + 后缀;<br>ClassName="Con.N3c.cead.Server.ead.proxy.ProxyService"<br>ListenPort="0909" responselistenPort="9017" server1p="localhost" serverPort="94<br>requestlockLimeout="3000" trustStore="security/eadtrustedcerts"<br>logLevel("info" logPrefix="proxy_" logSuffix=".txt"/><br>t<br>CService name="INSCK Proxu"<br>改为之后保存,然后重启iMC监控代理中的StrategyServer进程,让这个更改日志级别<br>的操作生效。<br>然后测试之后,就会生产debug日志。日志路径和名称如下图所示:<br>强调一下:收集完日志之后,请将上面修改的日志级别在还原成info级别,重启iMC监<br>控代理中的StrategyServer进程生效。否则忘记之后会产生大量日志,影响服务器性<br>能。                                                                                                    |                                                                                                    |
| IngSuffix: 目影文件居鍵, 錄唱證董樂者目 "Server";<br>最终日志文件的文件名为, 前缀 * "yyyyMMdd" * 后缀;<br>(Service name="th0 Proxy"<br>Listenfort="'9019" responselistenPort="9017" server1p="localhost" serverPort="9(<br>requestlocklineout="3000" trustStore="security/eadtrustedcerts"<br>logLevel("info" logPrefix="proxy_" logSuffix=".txt"/><br>'<br>'Service name="INSK Proxy"<br>改为之后保存, 然后重启iMC监控代理中的StrategyServer进程, 让这个更改日志级别<br>的操作生效。<br>然后测试之后, 就会生产debug日志。日志路径和名称如下图所示:<br>强调一下: 收集完日志之后, 请将上面修改的日志级别在还原成info级别, 重启iMC监<br>控代理中的StrategyServer进程生效。否则忘记之后会产生大量日志, 影响服务器性<br>能。                                                                                                    | 依据如上顺序,日志记录的信息量逐渐减少;缺省设置继承自 "Server";<br>logPrefix,日志文件前缀,缺省设置继承白 "Server";                                                                        |
| Rest Las C(They C(T-E / 8), My * 9999 mul * / Exercise name="EMD Proxy"         Service name="EMD Proxy"         IstenPort="9019" responseListenPort="9017" serverIp="localhost" serverPort="91 requestLockLineout="3000" trustStore="security/eadtrustedcerts"         IgLevel.**:info       logPrefix="proxy_" logSuffix=".txt"/>         *                                                                                                    | logSuffix: 日志文件后缀,缺省设置继承首"Server";<br>是终日主文件的文件名句,前缀,"munuMidd",上后缀,                                                                               |
| ClassName "Con ISC.edd.server.ead.proxy.ProxyService"         listenPort="0017" serverIp="localhost" serverPort="9017" serverIp="localhost" serverPort="91         listenPort="0199" responseListenPort="9017" serverIp="localhost" serverPort="91         ligtevel["info"] logPrefix="trustStore="security/eadtrustedcerts"         logLevel["info"] logPrefix="proxy_" logSuffix=".txt"/>         corvice name="DFK Proxu"         改为之后保存,然后重启iMC监控代理中的StrategyServer进程,让这个更改日志级别         的操作生效。         然后测试之后,就会生产debug日志。日志路径和名称如下图所示:         强调一下:收集完日志之后,请将上面修改的日志级别在还原成info级别,重启iMC监控代理中的StrategyServer进程生效。否则忘记之后会产生大量日志,影响服务器性能。         Intice                                                                                                    |                                                                                                    |
| istenPort="9019" responseListenPort="9017" server1p="localhost" serverPort="96<br>requestlocklineout="3000" trustStore="security/eadtrustedcerts"<br>logLevel,"info" logPrefix="proxy_" logSuffix=".txt"/><br>'                                                                                                    | className="cm.h3c.ead.server.ead.proxy.ProxyService"                                                                                               |
| logLevel ("info" logPrefix="proxy_" logSuffix=".txt"/>         '                                                                                                    | listenPort="9019" responseListenPort="9017" serverIp="localhost" serverPort="90<br>requestLockIineout="3000" trustStore="security/eadtrustedcerts" |
| 《Ceruice name="HFK Prays"         改为之后保存,然后重启iMC监控代理中的StrategyServer进程,让这个更改日志级别的操作生效。         然后测试之后,就会生产debug日志。日志路径和名称如下图所示:         强调一下:收集完日志之后,请将上面修改的日志级别在还原成info级别,重启iMC监控代理中的StrategyServer进程生效。否则忘记之后会产生大量日志,影响服务器性能。         ①(ci\Program Files\/MC\eadlogs)         ②(ci\Program Files\/MC\eadlogs)         ②(ci\Program Files\/MC\eadlogs)         ②(ci\Program Files\/MC\eadlogs)         ③(ci\Program Files\/MC\eadlogs)         ③(ci\Program Files\/MC\eadlogs)         ③(ci\Program Files\/MC\eadlogs)         ③(ci\Program Files\/MC\eadlogs)         ③(ci\Program Files\/MC\eadlogs)         ③(ci\Program Files\/MC\eadlogs)         ③(ci\Program Files\/MC\eadlogs)         ③(ci\Program Files\/MC\eadlogs)         ④(ci\Program Files\/MC\eadlogs)         ④(ci\Program Files\/MC\eadlogs)         ④(ci\Program Files\/MC\eadlogs)         ④(ci\Program Files\/MC\eadlogs)         ④(ci\Program Files\/MC\eadlogs)         ④(ci\Program Files\/MC\eadlogs)         ④(ci\Program Files\/MC\eadlogs)         ④(ci\Program Files\/MC\eadlogs)         ④(ci\Program Files\/MC\eadlogs)         ④(ci\Program Files\/MC\eadlogs)         ④(ci\Program Files\/MC\eadlogs)         ④(ci\Program Files\/MC\eadlogs)         ④(ci\Program Files\/MC\eadlogs)         ④(ci\Program Files\/MC\eadlo                                                                                                    | logLevel("info") logPrefix="proxy_" logSuffix=".txt"/>                                                                                             |
| 改为之后保存,然后重启iMC监控代理中的StrategyServer进程,让这个更改日志级别<br>的操作生效。<br>然后测试之后,就会生产debug日志。日志路径和名称如下图所示:<br>强调一下:收集完日志之后,请将上面修改的日志级别在还原成info级别,重启iMC监<br>控代理中的StrategyServer进程生效。否则忘记之后会产生大量日志,影响服务器性<br>能。                                                                                                    | <pre>{Service name="NFSK Proyu"</pre>                                                                                                    |
| 的操作生效。<br>然后测试之后,就会生产debug日志。日志路径和名称如下图所示:<br>强调一下:收集完日志之后,请将上面修改的日志级别在还原成info级别,重启iMC监<br>控代理中的StrategyServer进程生效。否则忘记之后会产生大量日志,影响服务器性<br>能。                                                                                                    | 改为之后保存,然后重启iMC监控代理中的StrategyServer进程,让这个更改日志级别                                                                                                    |
| 然后测试之后,就会生产debug日志。日志路径和名称如下图所示:<br>强调一下:收集完日志之后,请将上面修改的日志级别在还原成info级别,重启iMC监<br>控代理中的StrategyServer进程生效。否则忘记之后会产生大量日志,影响服务器性<br>能。                                                                                                    | 的操作生效。                                                                                                    |
| 强调一下:收集完日志之后,请将上面修改的日志级别在还原成info级别,重启iMC监<br>控代理中的StrategyServer进程生效。否则忘记之后会产生大量日志,影响服务器性<br>能。                                                                                                    | 然后测试之后,就会生产debug日志。日志路径和名称如下图所示:                                                                                                    |
| 控代理中的StrategyServer进程生效。否则忘记之后会产生大量日志,影响服务器性<br>能。                                                                                                    | 强调一下:收集完日志之后,请将上面修改的日志级别在还原成info级别,重启iMC监                                                                                                    |
| 能。<br>C:\Program Files\/MC\ead\Jogs<br>2007-12.zip<br>2008-01.zip<br>= eadserver_2008-01-18.txt<br>= eadserver_bootstrap.log<br>= JobDay.2008-01-18.txt<br>= JobDay.2008-01-18.txt<br>= JobHour.2008-01-18.txt<br>= proxy_2008-01-18.txt<br>= timer.2008-01-18.txt<br>= timer.2008-01-18.txt                                                                                                    | 控代理中的StrategyServer进程生效。否则忘记之后会产生大量日志,影响服务器性                                                                                                    |
| ①(:\Program Files\\MC\ead\logs)         ②(:\Program Files\\MC\ead\logs)         ②(:\Program Files\\MC\ead\logs)         ②(:\Program Files\\MC\ead\logs)         ③(:)         ③(:)         ③(:)         ③(:)         ④(:)         ④(:)         ③(:)         ④(:)         ④(:)         ④(:)         ●(:)         ●(:)         ●(:)         ●(:)         ●(:)         ●(:)         ●(:)         ●(:)         ●(:)         ●(:)         ●(:)         ●(:)         ●(:)         ●(:)         ●(:)         ●(:)         ●(:)         ●(:)         ●(:)         ●(:)         ●(:)         ●(:)         ●(:)         ●(:)         ●(:)         ●(:)         ●(:)         ●(:)         ●(:)         ●(:)         ●(:)         ●(:)         ●(:)         ●(:)         ●(:)                                                                                                    | 能。                                                                                                    |
| ①       C:\Program Files\IMC\ead\logs         2007-12.zp       2008-01.zp         2008-01.zp       2008-01.sp         I eadserver.2008-01-18.txt       I eadserver.bootstrap.log         I obl/dapConnect_2008-01-18.txt       I obl/dapConnect_2008-01-18.txt         I obl/dapConnect_2008-01-18.txt       I obl/dapConnect_2008-01-18.txt         I policyserver_2008-01-18.txt       I obl/dapConnect_2008-01-18.txt         I obl/dapConnect_2008-01-18.txt       I mmer.2008-01-18.txt         I imer.2008-01-18.txt       I imer.2008-01-18.txt                                                                                                    |                                                                                                    |
| 2007-12.zp         2008-01.zp         2008-01.zp         eadserver.2008-01-18.bxt         日可以查看其说明。         副 JobHow.2008-01-18.bxt         副 JobHow.2008-01-18.bxt         圖 JobHow.2008-01-18.bxt         圖 JobHow.2008-01-18.bxt         圖 JobHow.2008-01-18.bxt         圖 JobHow.2008-01-18.bxt         圖 JobHow.2008-01-18.bxt         圖 JobHow.2008-01-18.bxt         圖 Implicyserver_2008-01-18.bxt         圖 timer.2008-01-18.bxt         圖 timer.2008-01-18.bxt                                                                                                    | C:\Program Files\iMC\ead\logs                                                                                                    |
| <ul> <li>副 eadserver_2008-01-18.txt</li> <li>副 eadserver_bootstrap.log</li> <li>副 JobDay.2008-01-18.txt</li> <li>目可以查看其说明。</li> <li>副 JobHour.2008-01-18.txt</li> <li>国 JobLapConnet_2008-01-18.log</li> <li>副:</li> <li>副 policyserver_2008-01-18.txt</li> <li>国 policyserver_2008-01-18.txt</li> <li>国 poixy_2008-01-18.txt</li> <li>国 timer.2008-01-18.txt</li> </ul>                                                                                                    |                                                                                                    |
| Image: Construct of the system       Image: Construct of the system         目可以查看其说明。       Image: Construct of the system         Image: Construct of the system       Image: Construct of the system         Image: Construct of the system                                                                                                    | iii eadserver.2008-01-18.txt                                                                                                    |
| 目可以查看其说明。       I JobDay.2008-01-18.txt         引obLdapConnect_2008-01-18.txt       i JobLdapConnect_2008-01-18.txt         引       i ppicyserver_2008-01-18.txt         当       i timer.2008-01-18.txt         当       i timer.2008-01-18.txt                                                                                                    | eadserver_bootstrap.log                                                                                                    |
| ■ JobLdapConnect_2008-01-18.log<br>副:<br>■ policyserver_2008-01-18.txt<br>当 即roxy_2008-01-18.txt<br>査 ■ timer.2008-01-18.txt<br>適                                                                                                    | EJ JobDay.2008-01-18.txt<br>ヨゴロ本差す没明 IJobHour.2008-01-18.txt                                                                                       |
| <sup>RL:</sup> ■ policyserver_2008-01-18.txt<br>当 ■ proxy_2008-01-18.txt<br>産 ■ timer.2008-01-18.txt<br>適                                                                                                    | a Nu Ka a Ku Va<br>i JobLdapConnect_2008-01-18.log                                                                                                 |
| E         III timer.2008-01-18.txt           iii         III timer.2008-01-18.txt                                                                                                    | <sup>reg</sup> :                                                                                                    |
|                                                                                                    | 로 III timer.2008-01-18.txt                                                                                                    |
|                                                                                                    |                                                                                                    |